# тарузарқылы нәсқаулық брокерге аударымды рәсімдеу

## БРОКЕРЛІК ШОТ АШУ

— AIX-те аккредитацияланған брокерден шот ашу https://aix.kz/kk/aix-membership-kk/trading-members-kk

— Брокерге сіздің құнды қағаздарыңызды қабылдауға бұйрық жіберу

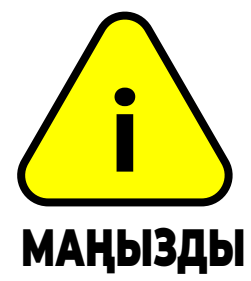

\* Брокерден бұйрық жіберу және брокерге аудару өтінімдерін бір тәулік ішінде жүзеге асыру қажет. Операциялар датасы бірдей болуға тиіс.

\*\* AIX CSD шотыңыздың номерін брокерге «D02-шот номері» форматында жіберіңіз. Шот номерін Акциялар/облигациялар бөлімінде > Менің профилім > Құжаттар > Менің шотым бөлімінен таба аласыз.

### БРОКЕРГЕ АУДАРЫМДЫ РӘСІМДЕУ

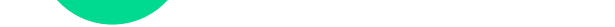

2

- Tabys қосымшасын ашу
- Акциялар/облигациялар бөліміне кіру
- "Брокерге аудару" батырмасын басу
- Аударым ережелерімен танысу
- "Аударымды рәсімдеу" батырмасын басу
- Тізімнен өз брокеріңізді таңдау
- "Брокерге аудару"\*\*\* батырмасын басу

\*\*\* Аударымды жою үшін, Tabys-та көрсетілген аударым өтінімінің номерін tabys@tabysapp.кz поштаға жіберіңіз

### АУДАРЫМ ҮШІН КОМИССИЯ <mark>АЛМАЙТЫН\*</mark> БРОКЕРЛЕР\*\*

| — Jusan Invest  | — Halyk Finance |
|-----------------|-----------------|
| — Forte Finance | — Astana Invest |

\* Тізім 2023 жылдың 9 қарашасында өзекті \*\* Брокерлердің аударым үшін комиссиялары 0 теңгеден басталады, мөлшерін өз брокеріңізден анықтап біліңіз.

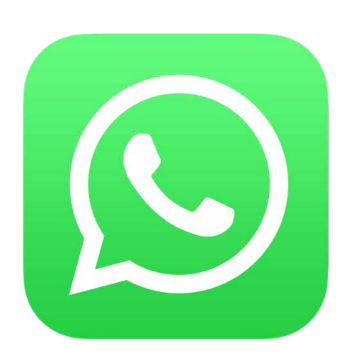

Құнды қағаздарды брокерге аудару бойынша барлық сұрақтарыңыз бойынша

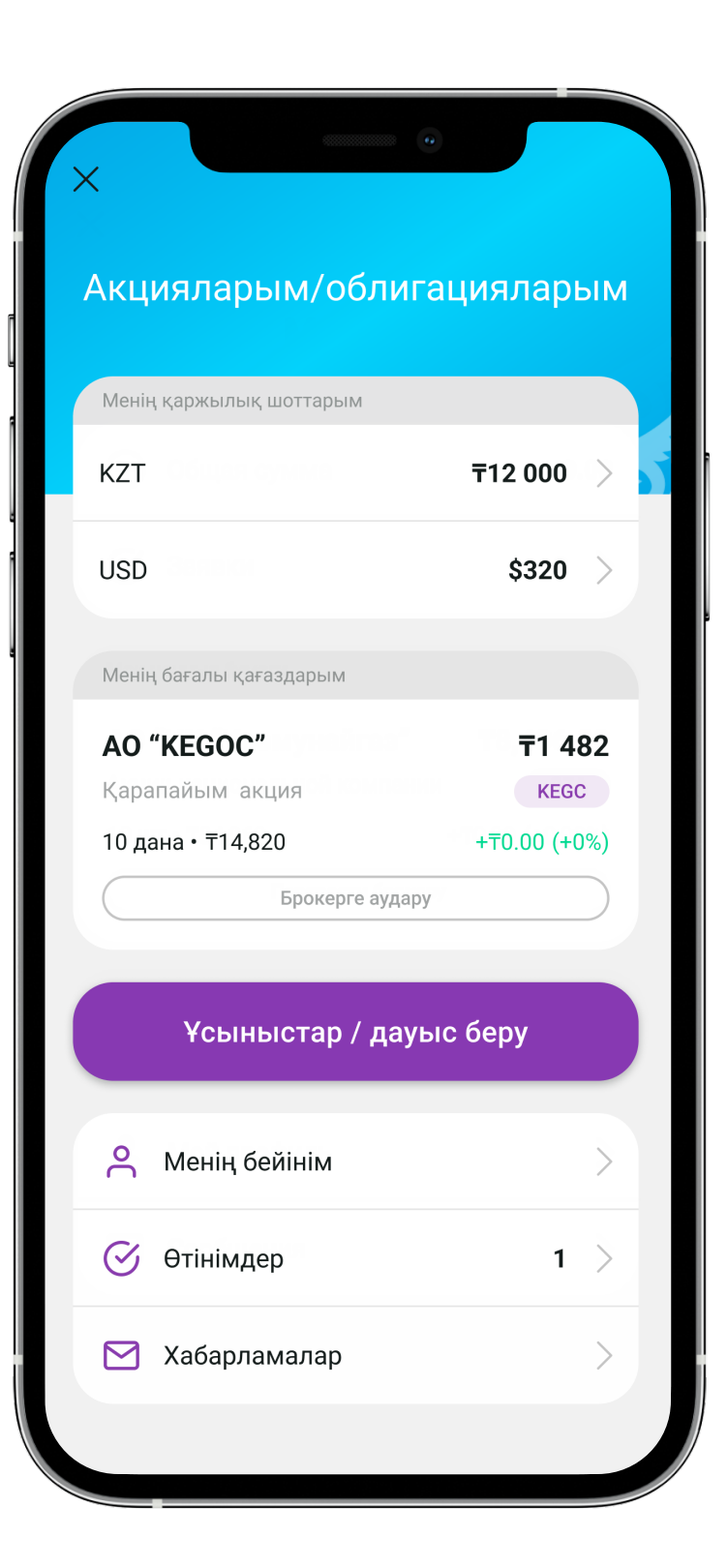

#### WhatsApp-чатына жазыңыз

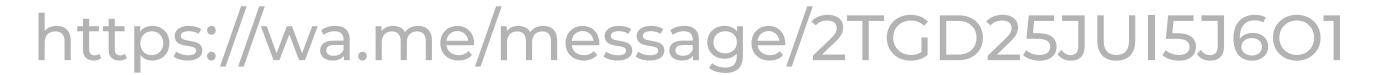

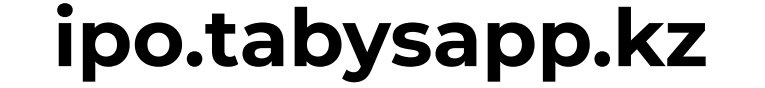

## таbys арқылы «КЕGOC » акцияларын брокерге қалай аударуға болады?

|                         |                   |   | Х Брокерге аудару                                                                                                    |  | С Брокерге аудару                                                                                                    |                                                                                 |
|-------------------------|-------------------|---|----------------------------------------------------------------------------------------------------|--|----------------------------------------------------------------------------------------------------|---------------------------------------------------------------------------------|
| КЦИЯЛАРЫМ/ООЛИГА        | цияларым          |   | Бағалы қағаздарды брокерге қалай<br>аударуға болады?                                                                                                    |  | Құнды қағаздардың барлығы<br>брокерлік шотыңызға аудара а<br>өзге брокерлік шотқа аудару м<br>арқылы құнды қағаздарды ау | н және тек өз<br>аласыз. Қосымшада<br>іүмкін емес. Қосымша<br>дару өтінімін жоя |
| KZT                     | <b>〒</b> 12 000 〉 | 1 | Құнды қағаздарды брокерге аудару үшін, сізге<br>керегі:                                                                                                    |  | алмайсыз.<br>Брокер                                                                                                    |                                                                                 |
| JSD                     | \$320             | 4 | АІХ биржасының сауда мүшесі – брокерден<br>шот ашу.                                                                                                    |  | АО «Казпочта»                                                                                                    |                                                                                 |
| 1енің бағалы қағаздарым |                   |   | Брокерге сіздің құнды қағаздарыңызды<br>қабылдауға бұйрық жіберу. AIX CSD<br>шотыңыздың номерін брокерге «D02-шот<br>номері» форматында жіберіңіз. Шот номерін |  | Аудару үшін қолжетімді                                                                                                   |                                                                                 |
| O "KEGOC"               | ₸1 482            |   | IPO бөлімінде > Менің профилім > Құжаттар ><br>Менің шотым бөлімінен таба аласыз.                                                                              |  | AO "KEGOC"                                                                                                    | <b>〒</b> 1 482                                                                  |
| арапайым акция          | KEGC              |   | Врокерге аударым өтінімін Tabys арқылы<br>жіберу. Брокерден бұйрық жіберу және                                                                                 |  | Қарапайым акция                                                                                                    | KEGC                                                                            |
| ) дана • 〒14,820        | +〒0.00 (+0%)      |   | брокерге аудару өтінімдерін бір тәулік ішінде<br>жүзеге асыру қажет. Операциялар датасы                                                                        |  | то дана • 114,820                                                                                                    | +10.00 (+0%)                                                                    |
| Брокерге аудару         |                   | 2 | бірдей болуға тиіс.                                                                                                    |  | Саны !                                                                                                    |                                                                                 |
| Ұсыныстар / дауыс       | сберу             |   |                                                                                                    |  | 10                                                                                                    |                                                                                 |
|                         |                   |   |                                                                                                    |  | Құнды қағаздардың барлығы<br>аударылады, тек бір бөлігін ау,                                                             | бір уақытта<br>даруға болмайды.                                                 |
| Менің бейінім           | >                 |   |                                                                                                    |  |                                                                                                    |                                                                                 |
| ў Өтінімдер             | 1 >               |   |                                                                                                    |  |                                                                                                    |                                                                                 |
| 1 Хабарламалар          | >                 |   |                                                                                                    |  |                                                                                                    |                                                                                 |

- 1. Акциялар/облигациялар бөліміне кіру
- 2. "Брокерге аудару" батырмасын басу
- 3. Аударым ережелерімен танысу
- 4. "Аударымды рәсімдеу" батырмасын басу
- 5. Тізімнен өз брокеріңізді таңдау
- 6. "Брокерге аудару" батырмасын басу

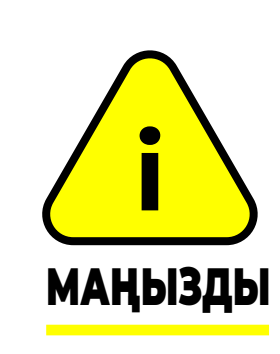

 Брокерден бұйрық жіберу және брокерге аудару өтінімдерін бір тәулік ішінде жүзеге асыру қажет. Операциялар датасы бірдей болуға тиіс.

2. AIX CSD шотыңыздың номерін брокерге «D02-шот номері» форматында жіберіңіз. Шот номерін Акциялар/облигациялар бөлімінде > Менің профилім > Құжаттар > Менің шотым бөлімінен таба аласыз.

#### Аударым статусы

"Менің өтінімдерім" бөлімінен білуге болады

#### Аударымды жою

Аударымды жою үшін, Tabys-та көрсетілген аударым өтінімінің номерін tabys@tabysapp.кz поштаға жіберіңіз

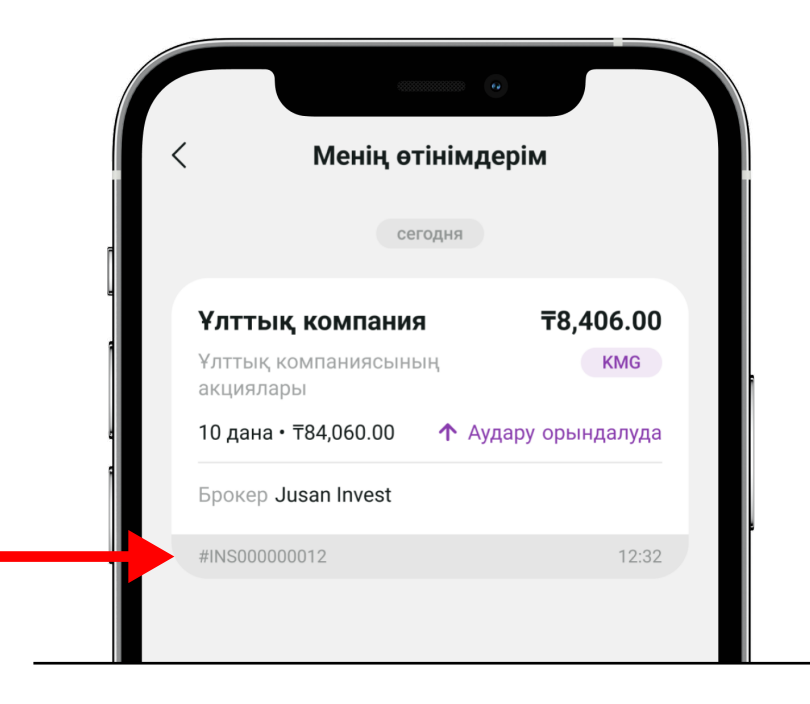

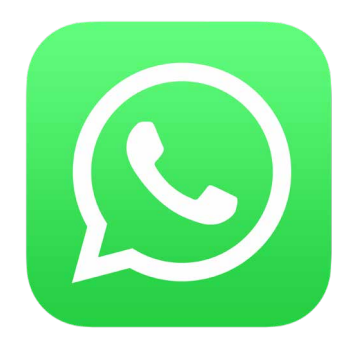

Құнды қағаздарды брокерге аудару бойынша барлық сұрақтарыңыз бойынша

#### WhatsApp-чатына жазыңыз

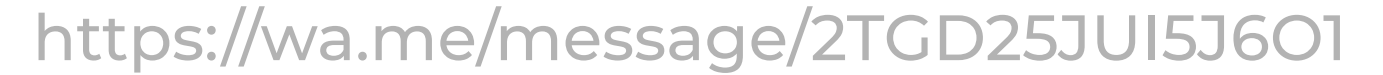

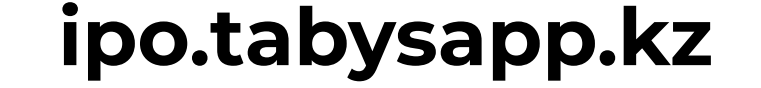

## КЕGOC акцияларын Jusan Invest брокеріне қалай аударуға болады?

Перевод акций

Оформить перевод с

нулевой комиссией в

из Tabys

Jusan Invest

## 🗾 JUSAN ҚОСЫМША АРҚЫЛЫ

Бағалы қағаздарыңызды Jusan Invest-ке аударсаңыз, бір ғана батырманы басып аударым жасай аласыз. Ол үшін «Инвестициялар» бөліміндегі **«Перевод акций из Tabys»** батырмасын басып, тізімнен бағалы қағазды таңдап, растау керек. Акциялар автоматты түрде аударылады.

- 1. Jusan Invest-те брокерлік шот ашу
- 2. Брокерге аударымды рәсімдеу
  - Jusan қосымшасын ашу
  - Инвестициялар бөліміне кіру
  - "Перевод акций из Tabys" батырмасын басу
  - Тізімнен бағалы қағазды және аударылатын акциялардың санын таңдау
  - "Подтвердить" батырмасын басу.